リサイクル券用紙の発注を行います。

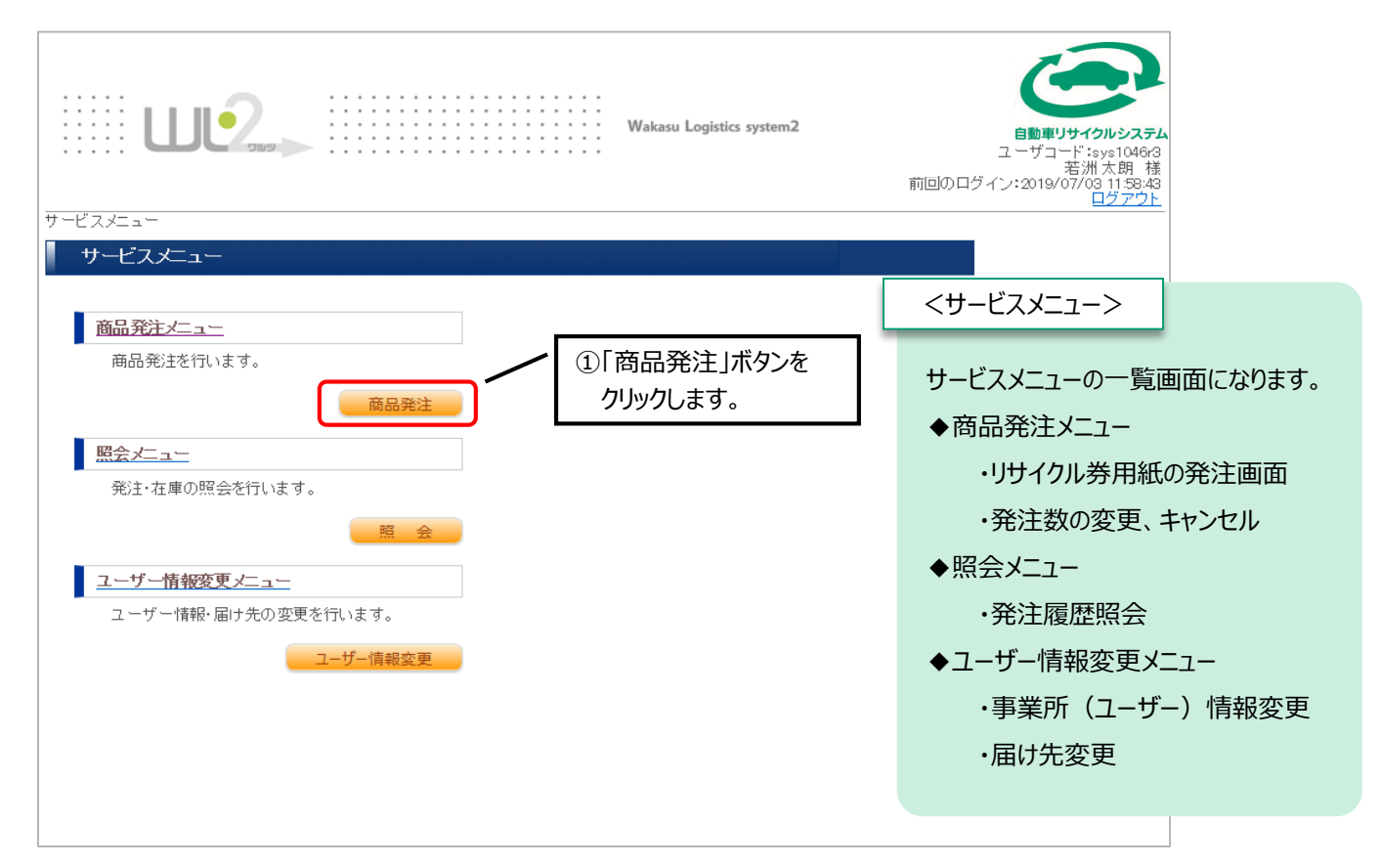

| <u>サービスメニュー</u> >商品発注メニュー>発注処理メニュー>商品入力              | Wakasu Logistics system2<br>Wakasu Logistics system2<br>自動車リサイクルシステム<br>ユーザコート: sys1048 nt<br>若洲 太郎 様<br>前回のログイン: 2019/07/30 11:1628<br>ログアウト |
|------------------------------------------------------|----------------------------------------------------------------------------------------------------|
|                                                      | <del>必要な箱数をご入力</del><br>③数量(箱数)を入力します。(※)<br>数量<br>単位                                                                                         |
| 10001       2       3       ④「住所入力へ」ボタンを<br>クリックします。 | (※) 数量 1 箱には500枚のリサイクル券用紙が<br>内包されています。                                                                                                    |
| 次の30件<br>戻る 住所入力へ                                    |                                                                                                    |

リサイクル券用紙の送付先に誤りがないかどうかを確認します。

| 届け先入力 −通常                                                                                                    | C/T                                                                                                    |                                                     |                                                                                                    |                                                                               |                                                                                                    |                                                                  |                               |     |
|----------------------------------------------------------------------------------------------------|----------------------------------------------------------------------------------------------------|-----------------------------------------------------|----------------------------------------------------------------------------------------------------|-------------------------------------------------------------------------------|----------------------------------------------------------------------------------------------------|------------------------------------------------------------------|-------------------------------|-----|
| 住所入力                                                                                                    |                                                                                                    |                                                     |                                                                                                    |                                                                               |                                                                                                    |                                                                  |                               |     |
| ※は必須入力です。                                                                                                    |                                                                                                    |                                                     |                                                                                                    |                                                                               |                                                                                                    |                                                                  |                               |     |
| ※ はどちらか一方、も                                                                                                    | くは両方を入力してくださ                                                                                                    |                                                     |                                                                                                    |                                                                               |                                                                                                    |                                                                  | _                             |     |
| 郵便番号※<br>新道·应则※                                                                                                    | 136 - 0083                                                                                                    |                                                     |                                                                                                    |                                                                               |                                                                                                    |                                                                  |                               |     |
| 市区都町村※                                                                                                    | 江東区                                                                                                    |                                                     |                                                                                                    |                                                                               |                                                                                                    | ⑤届け先                                                             | に情報に登録                        | されて |
| 番地※                                                                                                    | 若洲 2 - 3 - 7                                                                                                    |                                                     |                                                                                                    |                                                                               |                                                                                                    | 内容力                                                              | が表示されます                       | す。  |
| ビル・マンション名等                                                                                                    |                                                                                                    |                                                     |                                                                                                    |                                                                               |                                                                                                    |                                                                  |                               |     |
| 届け先名·会社名※                                                                                                    | 会社名                                                                                                    |                                                     |                                                                                                    |                                                                               |                                                                                                    |                                                                  |                               |     |
| 部署名                                                                                                    |                                                                                                    |                                                     |                                                                                                    |                                                                               |                                                                                                    |                                                                  |                               |     |
| 担当者※                                                                                                    | 担当者                                                                                                    |                                                     |                                                                                                    | / I                                                                           |                                                                                                    |                                                                  |                               | ٦   |
| 電話番号※                                                                                                    | 03 - 35                                                                                                    | 22 – 3339                                           |                                                                                                    | _                                                                             | ⑥「確                                                                                                    | 認画面へ                                                             | 」ボタンを                         |     |
| 戻る                                                                                                    |                                                                                                    | 確認画面へ                                               |                                                                                                    |                                                                               | クリ                                                                                                    | ックします。                                                           |                               |     |
| 内容に誤りがな                                                                                                    | いかどうかをそ                                                                                                    | 崔認します。                                              |                                                                                                    |                                                                               |                                                                                                    |                                                                  |                               |     |
| り容に誤りがな                                                                                                    | いかどうかをそ                                                                                                    | 崔認します。                                              | Wakasu Logistics system                                                                                                    | 2                                                                             | 自動4<br>自動4<br>のロダイン:2                                                                                                    | シントレンシステム<br>第一次前の<br>第一次前の<br>第一次前の<br>15834                    | ۲.<br>                        |     |
| <ul> <li>内容に誤りがな</li> <li>サービスメニュー&gt;商品発注</li> <li>予注確認 -通常形</li> </ul>                                                                                                    | いかどうかをす<br>><br>#注血ー>発注処理メニュ<br>=                                                                                                    | 確認します。<br><sub>=&gt;商品入力</sub> > <sub>届け先入力</sub> : | Wakasu Logistics system<br>>死注確認                                                                                                    | 2                                                                             | 自動すのの目がイン:2000日の目が、1000日の目が、1000日のの目が、1000日のののの目が、1000日のの目が、1000日のの目が、1000000000000000000000000000000000000                                                                                                    | ジョン<br>ジョン<br>ション<br>ション<br>ション<br>ション<br>ション<br>ション<br>ション<br>シ | <b>人</b><br>第33               |     |
| <ul> <li>内容に誤りがな</li> <li>ジョンクレンション</li> <li>ジュンクレンション</li> <li>第1日</li> <li>第1日</li> <li>第1日</li> <li>第1日</li> <li>第1日</li> <li>第1日</li> <li>第1日</li> <li>第1日</li> <li>第1日</li> <li>第1日</li> <li>第1日</li> <li>第1日</li> <li>第1日</li> <li>第1日</li> <li>第1日</li> </ul>                                                                                                    | いかどうかをそ<br>いかどうかをそ<br>ニー>発注処理メニュ<br>モー<br>2019/07/04<br>若洲太朗                                                                                                    | 査認します。                                              | Wakasu Logistics system<br>>死注確認                                                                                                    | 2                                                                             | 自動車<br>のロダイン:2                                                                                                    | <b>リサイクルシステル</b><br>著洲大朝<br>19/07/03 (153,4<br>ログアワ)             | A<br>第3上                      |     |
| <ul> <li>         内容に誤りがな      </li> <li>         サービスメニュー&gt;商品発注      </li> <li>         発注確認 一通常発      </li> <li>         発注日<br/>発注依頼者<br/>発注の頼者<br/>系記者     </li> </ul>                                                                                                    | いかどうかをそ<br>                                                                                                    | <u>=&gt;商品入力</u> >届け先入力:                            | Wakasu Logistics system<br>>発注確認                                                                                                    | 2<br>前回(                                                                      | 画面<br>の<br>ロ<br>ヴィン:2<br>つ<br>営<br>で<br>営<br>で<br>営<br>で<br>営<br>の<br>日<br>ジ<br>イン:2<br>つ<br>営<br>イン:2<br>の<br>日<br>ジ<br>イン:2<br>の<br>日<br>ラ<br>イン:2<br>の<br>日<br>ラ<br>イン:2<br>の<br>日<br>ラ<br>イン:2<br>の<br>日<br>ラ<br>イン:2<br>の<br>日<br>ラ<br>イン:2<br>の<br>日<br>ラ<br>イン:2<br>の<br>日<br>の<br>日<br>ラ<br>イン:2<br>の<br>日<br>の<br>日<br>の<br>日<br>の<br>日<br>う<br>イン:2<br>の<br>日<br>の<br>日<br>の<br>日<br>の<br>日<br>の<br>日<br>う<br>イン:2<br>の<br>日<br>の<br>日<br>の<br>日<br>う<br>イン:2<br>の<br>日<br>う<br>イン:2<br>の<br>日<br>う<br>イン:2<br>の<br>日<br>う<br>イン:2<br>の<br>日<br>う<br>イン:2<br>の<br>日<br>う<br>イン:2<br>の<br>日<br>う<br>イン:2<br>の<br>日<br>う<br>イン:2<br>の<br>の<br>日<br>う<br>イン:2<br>の<br>日<br>う<br>イン:2<br>の<br>イン:2<br>の<br>日<br>う<br>イン:2<br>の<br>日<br>の<br>日<br>「<br>の<br>日<br>一<br>の<br>日<br>う<br>イン:2<br>の<br>日<br>う<br>イン:2<br>の<br>日<br>一<br>の<br>日<br>一<br>の<br>日<br>一<br>の<br>日<br>一<br>の<br>日<br>一<br>の<br>日<br>一<br>の<br>日<br>一<br>の<br>日<br>一<br>の<br>日<br>一<br>の<br>日<br>一<br>の<br>日<br>一<br>の<br>日<br>の<br>日<br>一<br>の<br>日<br>一<br>の<br>日<br>一<br>の<br>日<br>一<br>の<br>日<br>一<br>の<br>日<br>一<br>の<br>日<br>一<br>の<br>日<br>一<br>の<br>日<br>一<br>の<br>日<br>一<br>日<br>一<br>日<br>一<br>日<br>日<br>一<br>日<br>日<br>日<br>日<br>日<br>日<br>日<br>日<br>日<br>日<br>日<br>日<br>日 |                                                                  | な行います。                        |     |
| 内容に誤りがな<br>ジョン<br>ション<br>・<br>・<br>・<br>・<br>・<br>・<br>・<br>・<br>・<br>・<br>・<br>・<br>・                                                                                                    | いかどうかをそ<br>2019/07/04<br>若洲太朗<br>部署o1                                                                                                    | 宿認します。                                              | Wakasu Logistics system<br>>死注確認                                                                                                    | 2<br>前回                                                                       | 自動す<br>のロダイン:2<br>(⑦ 著                                                                                                    |                                                                  | なた行います。                       |     |
| <ul> <li>内容に誤りがな</li> <li>ジービスシニュー&gt;商品発注</li> <li>ジービスシニュー&gt;商品発注</li> <li>ジニは依頼者<br/>デジェ依頼者<br/>デジェ依頼者<br/>デジェな頼都署<br/>デジョオ</li> </ul>                                                                                                    | いかどうかをそ<br>・・・・・・・・・・・・・・・・・・・・・・・・・・・・・・・・・・・・                                                                                                    |                                                     | Wakasu Logistics system<br>>死注確認                                                                                                    | 2                                                                             | 自助3<br>のログイン:2<br>⑦ 孝                                                                                                    |                                                                  | な行います。                        |     |
| <ul> <li>         内容に誤りがな     </li> <li>         サービスメニュー&gt;商品発注     </li> <li>         サービスメニュー&gt;商品発注     </li> <li>         サービスメニュー&gt;商品発注     </li> <li>         サービスメニュー&gt;商品発注     </li> <li>         サービスメニュー&gt;商品発注     </li> <li>         サービスメニュー&gt;商品発注     </li> <li>         サービスメニュー&gt;商品発注     </li> <li>         サービスメニュー&gt;商品発注     </li> <li>         サービスメニュー&gt;商品発注     </li> <li>         サービスメニュー&gt;     </li> <li>         サービスメニュー&gt;     </li> <li>         サービスメニュー&gt;     </li> <li>         サービスメニュー&gt;     </li> <li>         サービス     </li> <li>         サービス     </li> </ul>                                                                                                    | いかどうかをそ<br>いかどうかをそ<br>ペローン発注処理メニュ<br>モー<br>2019/07/04<br>若洲太明<br>部署o1                                                                                                    | <b>確認します。</b><br>=>商品入力>届け先入力:<br>商品名               | Wakasu Logistics system<br>>死注確認<br>」10 箱(1箱500                                                                                                    | 2<br>前回(                                                                      | 自動車<br>のロダイン:2<br>(⑦ 著                                                                                                    | <b>リサイクルシステル</b><br>著洲大朝 本<br>119/07/03 1193<br>ログアウゴ<br>数量の確認   | なまで、                          |     |
| <ul> <li>内容に誤りがな</li> <li>サービスメニュー&gt;商品発注</li> <li>発注確認 一通常発注<br/>発注依頼者<br/>発注依頼者<br/>発注依頼部署<br/>承認者</li> <li>商品確認</li> <li>商品確認</li> <li>(前品確認)</li> <li>(前品確認)</li> <li>(前品確認)</li> </ul>                                                                                                    | いかどうかをそ<br>                                                                                                    | 宿認します。                                              | Wakasu Logistics system<br>>発注確認<br>┃<br><u>数量</u> <sup>単</sup><br>10/箱(1箱500                                                                                                    | 2<br>前回<br>(<br>(位<br>救)                                                      | 自動車<br>のログイン:2<br>⑦著                                                                                                    |                                                                  | な行います。                        |     |
| <ul> <li>         内容に誤りがな     </li> <li>         サービスメニュー&gt;商品発注     </li> <li>         サービスメニュー&gt;商品発注     </li> <li>         デビ確認 一通常発     </li> <li>         発注依頼者<br/>発注依頼者<br/>発注依頼者<br/>発注依頼者<br/>発注依頼者     </li> <li>         デビ語者     </li> <li>         商品確認     </li> <li>         商品確認     </li> <li>         面面 確認     </li> <li>         面面 確認     </li> <li>         面面 確認     </li> <li>         面面 確認     </li> <li>         面面 確認     </li> </ul>                                                                                                    | いかどうかをイ<br>・・・・・・・・・・・・・・・・・・・・・・・・・・・・・・・・・・・・                                                                                                    | 宿認します。                                              | Wakasu Logistics system<br>>死注確認<br>10 積(1箱500<br>⑧届け先                                                                                                    | 2<br>前回<br>位<br>次)                                                            | 日期<br>のロダイン:2<br>(⑦ 孝                                                                                                    | ササイクルシステム<br>著洲大朝<br>第<br>319/07/03 1193<br>ロジアウゴ<br>改量の確認       | な行います。                        |     |
| <ul> <li>         内容に誤りがな     </li> <li>         サービスメニュー&gt;商品発注     </li> <li>         サービスメニュー&gt;商品発注     </li> <li>         発注確認 – 通常発<br/>発注依頼都<br/>発注依頼都署<br/>承認者     </li> <li>         商品確認         随品確認         随品確認         随品で認         面目サキュード<br/>1 0001         住所確認         届けキュード<br/>新原電号         面目サキュード<br/>新原電号         面目サキュード<br/>新原電号         第の目         第の目</li></ul> | いかどうかをそ<br>・・・・・・・・・・・・・・・・・・・・・・・・・・・・・・・・・・・・                                                                                                    | 液認します。 =>商品入力>届け先入力:                                | Wakasu Logistics system<br>>発注確認                                                                                                    | 2<br>前回<br>(位<br>(取)<br>に<br>情報を<br>(ます。)                                     | ■<br>動<br>四<br>四<br>ダ<br>イン・2<br>つ<br>著<br>一<br>ダ<br>イン・2<br>つ<br>ま<br>の<br>二<br>ダ<br>イン・2<br>つ<br>ま<br>の<br>二<br>ダ<br>イン・2<br>つ<br>ま<br>の<br>二<br>ダ<br>イン・2<br>つ<br>こ<br>の<br>二<br>の<br>二<br>の<br>二<br>の<br>二<br>の<br>二<br>の<br>二<br>の<br>二<br>の<br>二<br>の<br>二<br>の<br>二<br>の<br>二<br>の<br>二<br>の<br>二<br>の<br>二<br>の<br>二<br>の<br>二<br>の<br>二<br>の<br>二<br>の<br>二<br>の<br>二<br>の<br>二<br>の<br>二<br>の<br>二<br>の<br>の<br>の<br>二<br>の<br>の<br>の<br>の<br>の<br>の<br>の<br>の<br>の<br>の<br>の<br>の<br>の                                                                                                    | ビサイクルシステム<br>東洲太明本<br>1159/07/03 1159/4<br>ログアウゴ                 | また行います。                       |     |
| <ul> <li> <b>均容(こ誤りがな</b></li></ul>                                                                                                    | いかどうかをそ<br>ショッ<br>ビー<br>ショッ<br>ショッ<br>ショッ<br>ショッ<br>ショッ<br>ショッ<br>ショッ<br>ショッ                                                                                                    | 液認します。 =>商品入力>届け先入力:                                | Wakasu Logistics system<br>>発注確認<br>10.箱(1箱500<br>(1)))<br>(1))<br>(1 | 2<br>前回<br>位<br>次<br>に<br>情報を<br>えます。                                         | 助<br>四<br>ヴ<br>イン・2<br>つ<br>著<br>、<br>つ<br>著                                                                                                    |                                                                  | 客を行います。                       |     |
| <ul> <li> <b>内容に誤りがな</b><br/>・・・・・・・・・・・・・・・・・・・・</li></ul>                                                                                                    | いかどうかをそ<br>ショッン<br>ショッン<br>ション<br>ション<br>ション<br>ション<br>ショッン<br>ション<br>ショッン<br>ション<br>ション<br>ション<br>ション<br>ション<br>ション<br>ション<br>ショ | 液認します。 ※商品入力>届け先入力:                                 | Wakasu Logistics system<br>>発注確認<br>(⑧ 届け先<br>確認し                                                                                                    | 2<br>前回<br>(位<br>次)<br>に情報を<br>(ます。                                           | ●<br>動 □<br>の□ダイン:2<br>⑦ 著                                                                                                    | デ                                                                | 客を行います。                       |     |
| <ul> <li> <b>内容に誤りがな</b><br/>・・・・・・・・・・・・・・・・・・・・</li></ul>                                                                                                    | いかどうかをイ<br>・・・・・・・・・・・・・・・・・・・・・・・・・・・・・・・・・・・・                                                                                                    | 液認します。 三>商品入力>届け先入力:                                | Wakasu Logistics system<br>>発注確認<br>- (8)届け先<br>確認し                                                                                                    | 2<br>前回<br>(位)<br>(位)<br>(位)<br>(位)<br>(位)<br>(位)<br>(位)<br>(位)<br>(位)<br>(位) | のロヴィン:2<br>⑦ 孝<br>3」ボタン                                                                                                    |                                                                  | A<br>Sを行います。                  |     |
| <ul> <li> <b>内容に誤りがな</b><br/>・・・・・・・・・・・・・・・・・・・・</li></ul>                                                                                                    | いかどうかをイ<br>・・・・・・・・・・・・・・・・・・・・・・・・・・・・・・・・・・・・                                                                                                    | 液認します。 三>商品入力>届け先入力:                                | Wakasu Logistics system<br>>発注確認<br>③届け先<br>確認し                                                                                                    | 2<br>前回<br>近<br>次<br>に情報を<br>えます。<br>③「発注する<br>発注を確                           | 0<br>ログイン:2<br>⑦<br>ず<br>3<br>」ボタン<br>定します                                                                                                    |                                                                  | A<br>まで<br>まで<br>まで<br>た行います。 |     |

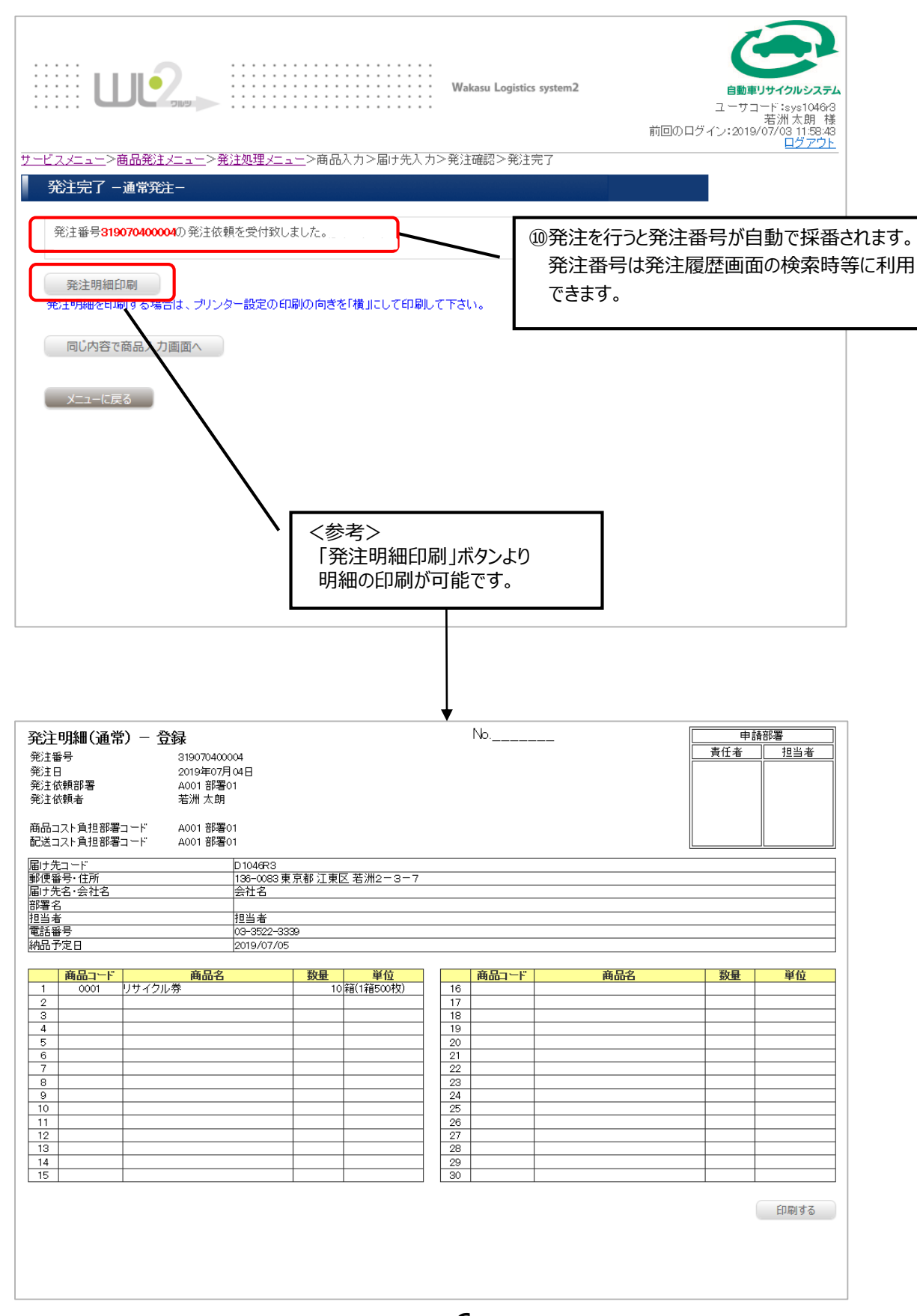